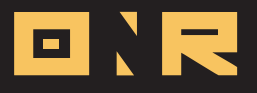

# HOW TO CAST A NON-ELECTORAL VOTE

Welcome to our guide on how to participate in non-electoral voting using the ONR App on your mobile phone.

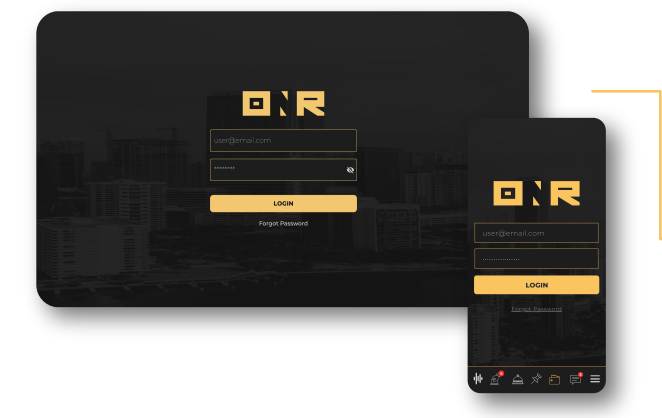

Log into your ONR account Enter your username and password.

Access Non-Electoral Ballot(s): Once logged in, you'll immediately see all published non-electoral ballots. If your association has multiple questions, scroll up and down to view all available ballots (The ONR platform accommodates one question per ballot).

To begin, simply tap the **"CAST MY VOTE"** button.

3

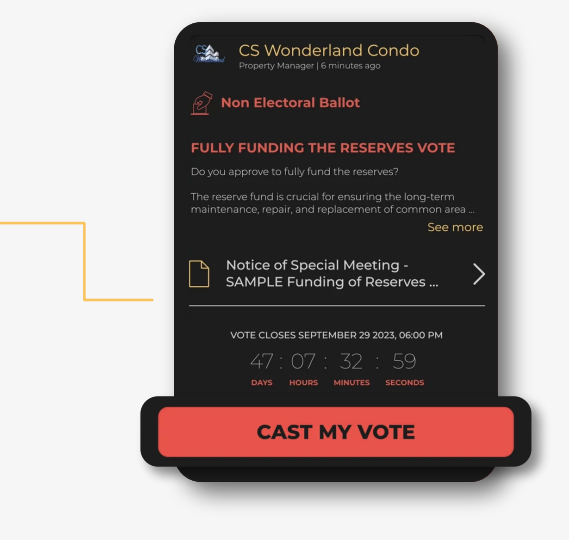

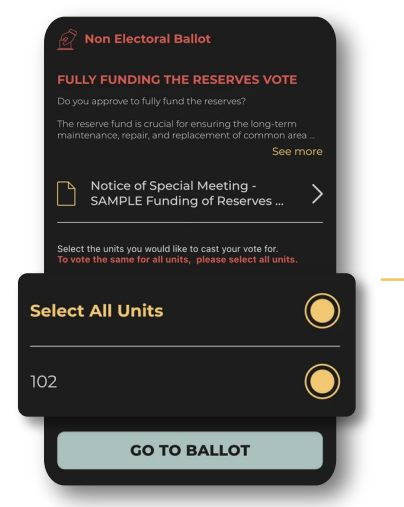

**Select Your Units:** Here you should find a list of your unit(s). If any of your owned units are missing, please contact your management office before proceeding.

Select your units and tap on "GO TO BALLOT"

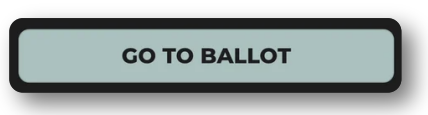

o.R

1

2

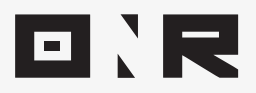

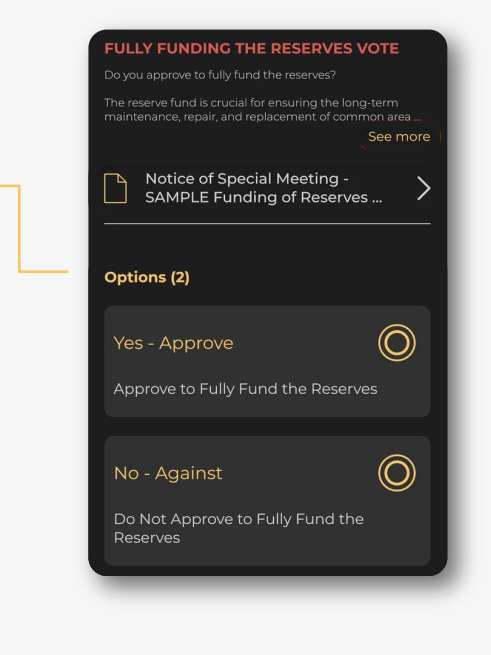

. . .

. . . . • •

.

## Review the Ballot Details: Let's walk

through what you'll see on this screen.

#### "See more":

If the full description text isn't visible, tap this button to expand it. To return, select the back arrow.

### "Notice of Special Meeting":

This is a direct link to relevant documents provided by the association for this vote. Tap anywhere on this field to view the document on your phone. Tap "Done" to return.

#### "Options":

Presented are the voting options along with their descriptions.

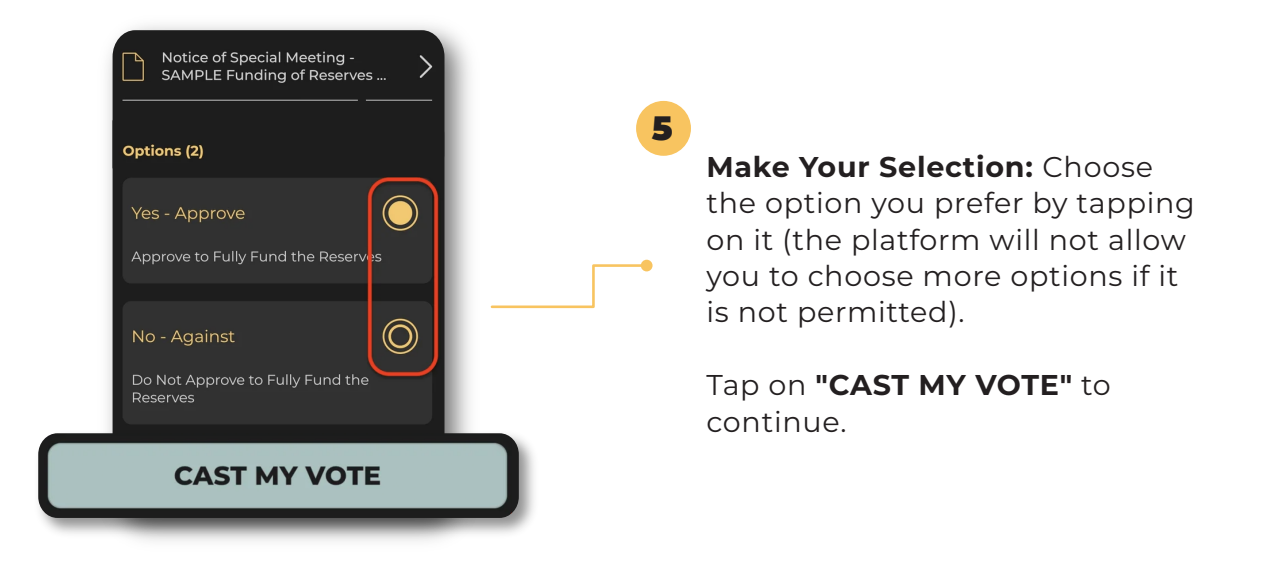

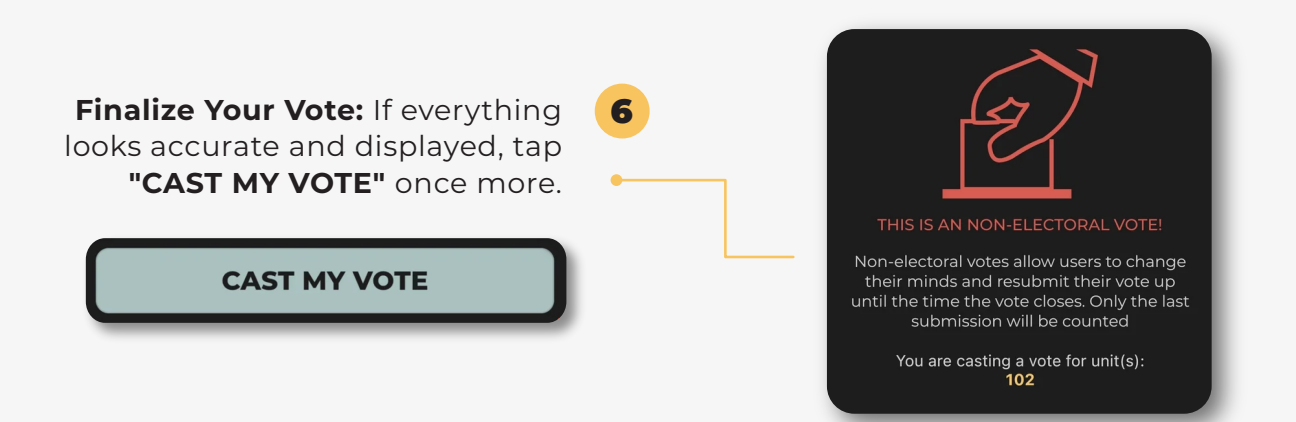

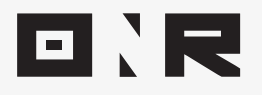

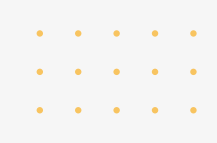

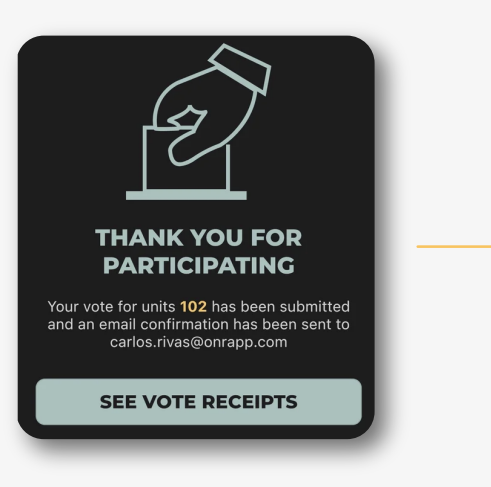

**Confirmation Message:** A **"THANK YOU FOR VOTING!"** message will appear, and you'll receive an email receipt detailing your selections. Check your spam/junk folders for these emails.

**Don't forget,** you can also access your voting receipt within your account by tapping your unit number under **"Vote Receipts".** 

7

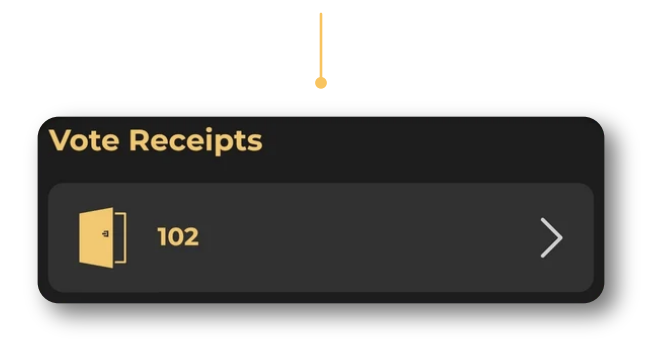

If you have any problems or need additional assistance, don't hesitate to reach out to our dedicated support team at **support@onrapp.com** 

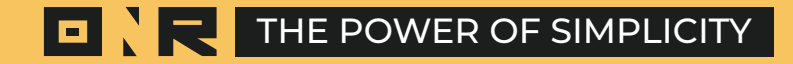